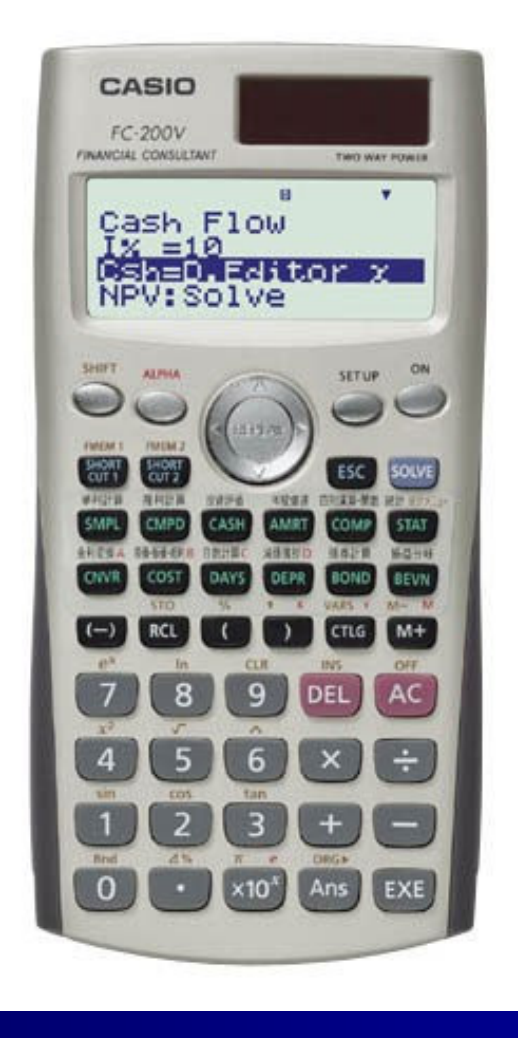

# Casio Financial Consultant A Supplementary Reader - Part 1

An Electronic Publication By QED Education Scientific CASIO Financial Consultant: A Supplementary Reader - Part 1

# **CONTENTS**

|                                       | Page |
|---------------------------------------|------|
| Introduction                          | ii   |
| Getting Started                       | 1    |
| Simple Interest with <b>SMPL</b> Mode | 6    |
| Using Short-Cut Keys                  | 8    |
| FC-200V & FC-100V Comparison Ch       | art  |

## **INTRODUCTION**

#### Welcome to the world of CASIO Financial Consultant calculator.

The intention of this 4-part reader is to supplement the User's Guide of FC-100V/FC-200V. We adopt the work-example approach as we believe this makes the reader both effective and efficient for use. Some examples are slightly methodical, but you should find them useful nonetheless. The goals of the 4 parts are:

- ✤ Part 1 Help users get started and explore the interface and setting.
- ✤ Part 2 Using CMPD and AMRT for loan and annuity related calculations.
- ✤ Part 3 Help users get familiar with CASH and CNVR modes.
- Part 4 Using FC-200V Bond and Depreciation calculations

The FC-200V is an extended version of the FC-100V, and for your convenience we include a comparison chart of both models in the reader. Key-strokes for all financial modes for both models are cleverly remained the same by **CASIO**, with the exception to Bond, Depreciation and Break-Even Value, which are functions only available on the FC-200V. User will also find that operations of some scientific calculations are different too. We refer ONLY to FC-200V in all examples but owner of FC-100V will find that the examples provided also work on their machine.

We have referred to these resources for inspiration: (i) Schaum's Outlines on Mathematics of Finance and (ii) Casio's Financial Activity for TVM. Screenshots in the pages are screen dumps from the Casio AFX-2.0+. For this we would like to thank Marco Corporation (M) Sdn. Bhd. for their technical support.

We did our best to reduce number of mistakes within this reader. But if you do see any, you are most welcome to report them via <u>info@qed-edu.com</u>. Please also send us your feedbacks.

Mun Chou, Fong Product Specialist QED Education Scientific Sdn. Bhd.

First publication: June 2006, Edition 1 This publication: June 2007, Edition 2

All Rights Reserved. Permission to print, store or transmit is hereby given to reader for personal use. However, no part of this booklet may be reproduced, store or transmitted in any form by any means for commercial purposes without prior notice to QED Education Scientific Sdn. Bhd.

This publication makes reference to the Casio FC-200V and FC-100V Financial Consultants. These model descriptions are the registered trademark of Casio Computer Inc.

## **Getting Started**

#### Initializing the Calculator

The calculator can be initialized to its default setting by performing the following.

Enter memory setting mode.

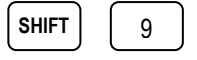

Scroll down to select [All : EXE].

$$\bigtriangledown$$
  $\bigtriangledown$ 

To initialize tap the following.

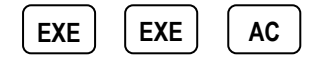

Let's get started using the FC-200V. Some of the examples will demonstrate a few differences, operation-wise, between the FC-200V and the FC-100V.

**Example 1**  $\blacktriangleright$  >> Evaluate  $7^4 - 5$ .

Operation [For FC-200V]

Make sure the calculator is in COMP mode.

COMP

Now evaluate the expression.

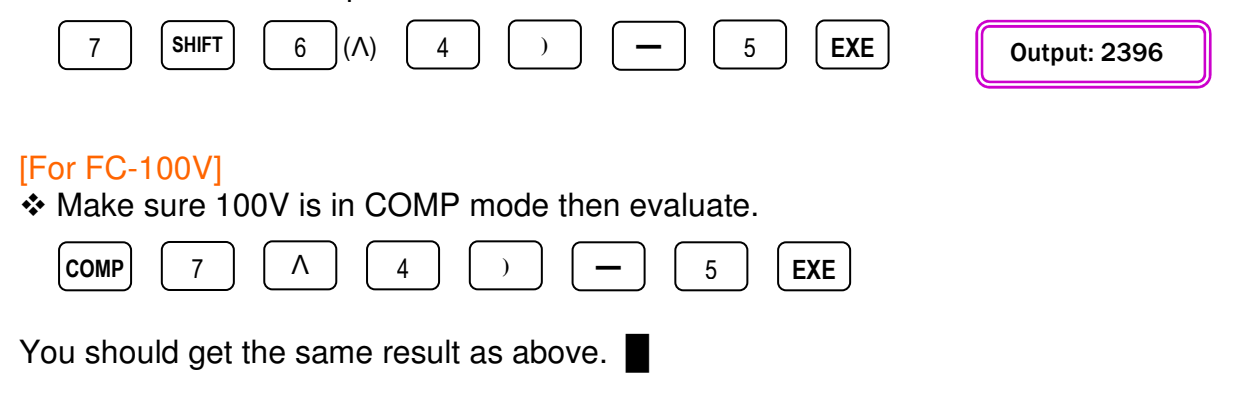

**Example 2** >>> The original selling price of an item is RM 362.70. The shop owner says that after a 37% discount, you only need to pay RM 228.50. Cross check whether his mathematics is correct.

#### Operation

One approach is through the direct use of the formula, New = Old – Old\*Discount. Solution  $\therefore$  Ensure that the calculator is in COMP mode and key in the following.

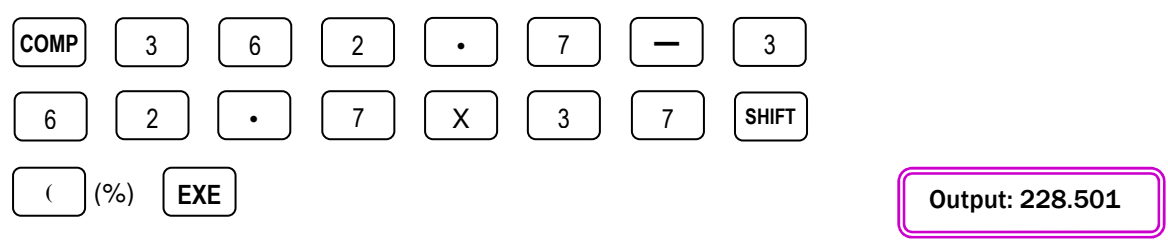

Another nice approach is by using the percentage difference function. Ensure that the calculator is in COMP mode and key in the following.

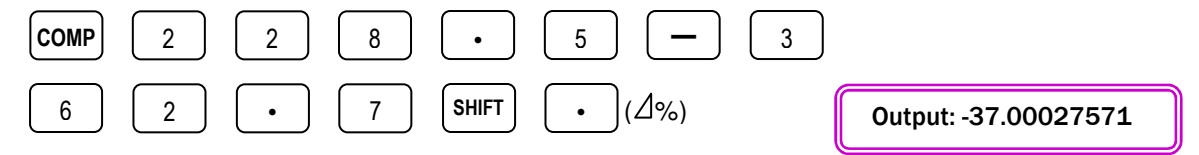

While his mathematics is not exact, the shop owner is a scrupulous merchant.

Another feature in modern calculators is the ability to do expression editing.

**Example 3**  $\triangleright$  >> Evaluate the following: (i) 7.4<sup>3.8</sup>, (ii) 7.4<sup>3.85</sup> and (iii) 7.9<sup>3.85</sup>

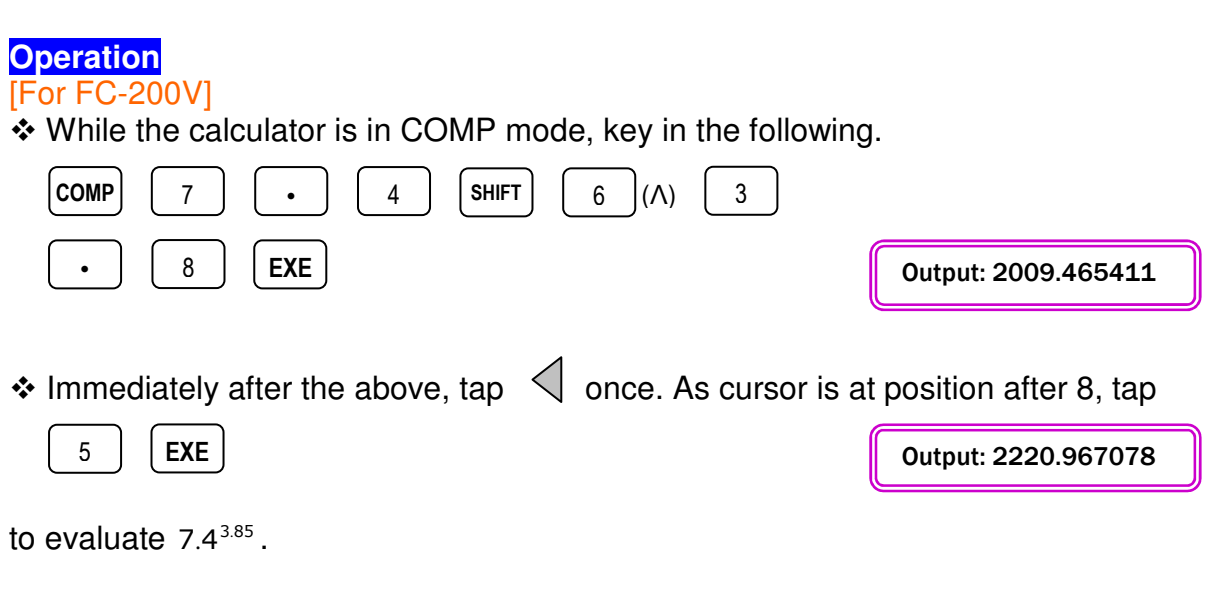

[Continue next page]

| • And to evaluate $7.9^{3.85}$ , use $\checkmark$ b to move cursor to po                                                                                                | sition after 4 and tap             |
|----------------------------------------------------------------------------------------------------|------------------------------------|
| DEL 9 EXE                                                                                                    | Output: 2856.697807                |
| [For FC-100V] ♦ Using FC-00V to evaluate 7.4 <sup>3.8</sup> is slightly different. While in  COMP 7 4 4 3 •                                                             | n COMP mode, key in                |
| 8 EXE                                                                                                    | Output: 2009.465411                |
| The rest of the editing operations are similar to that of FC-200                                                                                                    | V.                                 |
| The interface of FC-100V/FC-200V is quite user-friendly. <b>Calculation</b> examples should clearly demonstrate this attributed                                         | The next two <b>Days</b><br>te.    |
| <b>Example 4</b> >>> Use exact calculation to find number of da 2004 and $26^{\text{th}}$ of Jan 2005.                                                                  | ys between 10 <sup>th</sup> of Dec |
| <ul> <li>Operation</li> <li>◆ Enter DAYS mode by tapping DAYS. Is the screen display leave it as it is. Otherwise, tap</li> <li>EXE 2</li> </ul>                        | ying [Set :365]? If yes,           |
| to set the Date Mode showing [Set :365].                                                                                                    |                                    |
| Now scroll down to [d1] with $\bigtriangledown$ , then key-in the first date<br>1 2 1 0 2 0 0 4                                                                         | of 12/10/2004. (M/D/Y)<br>EXE      |
| <ul> <li>Next scroll down to [d2] and key-in the second date of 01/2</li> <li>0</li> <li>1</li> <li>2</li> <li>6</li> <li>2</li> <li>0</li> <li>0</li> <li>5</li> </ul> | 6/2005. (M/D/Y)<br>EXE             |

| Now scroll down to select [Dys] and tap | SOLVE | to find the in-b | etween  | number o | f |
|-----------------------------------------|-------|------------------|---------|----------|---|
| days.                                   |       |                  |         |          | • |
|                                         |       |                  | Output: | Dys = 47 |   |

The number of days should be 47.

**Example 5** >> Now use exact calculation to find the date which falls 65 days prior to  $10^{\text{th}}$  of Jan 2005.

#### Operation

✤ Enter DAYS mode by tapping DAYS, make sure Date Mode is set to [Set :365] and refer to Example 4 on how to do so if it is not.

✤ Since we are calculating a prior date, scroll down to [d2] and key-in the date of 01/10/2005. Leave [d1] alone for the time being.

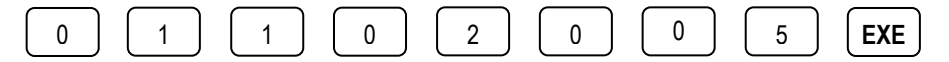

✤ Now with [Dys] selected, input 65.

| $\frown$ | $\frown$ | $\frown$ |
|----------|----------|----------|
| 6        | 5        | EXE      |
| ت        |          |          |

✤ Now scroll up and select [d1]. Tap Solve once.

Output: d1 =11062004

The output means 65 days prior to 10<sup>th</sup> of Jan 2005 is 6<sup>th</sup> of November 2004.

The friendly interface allows greater interactivity and also makes the V-series easy to master. The Cost-Sell-Margin Calculation examples should explain why.

**Example 6** >>> With the cost of each box of shampoo at RM54.24, the brand manager priced each box with a 55% margin. Find the selling price.

#### **Operation**

| Enter Cost/Sell/Margin mode by tapping on  | . With [CST] selected, tap                    |
|--------------------------------------------|-----------------------------------------------|
| 5 4 · 2 4 EXE                              | Cost/Sel/Marsin<br>Cst=54.24                  |
| to input [CST = 54.24].                    | Sel =0<br>Mr==55<br>Screenshot from Casio TVM |
| Now scroll down to select [MRG] and key-in | the value of 55.                              |
|                                            |                                               |

♦ Scroll up and select [SEL], then press SOLVE

Output: SEL = 120.5333333

The manager should be selling the shampoo at RM 120.54 per box.

4

#### The Set-Up Mode

Another feature of modern calculators is the Set-Up mode. You can manage many aspect of the calculator from here. Initially this may feel a bit unusual, but once you get use to this idea you should be alright.

Here are some of the things you can manage in Set-Up:

#### (i) Setting Date Mode

In both 100V and 200V, the default for day calculation is the 365-day year. If you are likely to use the 360-day year frequently, you might want to set this as the default.

✤ As you turn on the calculator, tap on

The '360' indicator will appear on top of screen, and the 360-day year will be the default setting even after you turn off the calculator.

#### (ii) Setting Date Input Format

In Example 4, we were required to key in dates into 100V/200V. To some people, inputting date in the Month/Day/Year format is a bit awkward. If you prefer the Day/Month/Year format, you can set this as your default input format.

★ Tap on SET UP, scroll down to select [Date Input :MDY], then press EXE

The 'DMY' indicator will appear on top of screen, and this input format will be your calculator default input format.

#### (iii) Setting Interest Calculation for Partial Month

If your interest calculation involves a period with partial month such as 6 months and 12 days, you can decide on the type of interest calculation for the partial month.

The default setting calculates the interest in a compound manner. If you prefer the calculation to use simple interest

| Tap on | SET UP | , scroll down to select [dn], then press | EXE | l | 2 |
|--------|--------|------------------------------------------|-----|---|---|
|--------|--------|------------------------------------------|-----|---|---|

The 'SI' indicator will appear on top of screen. Calculation done with simple interest will of course be different to when using compound interest. We will discuss this in an example in Part 2.

## Simple Interest with SMPL Mode

Calculating simple interest is straight forward and the simple interest amount, or SI, and the simple future value, or SFV, can be obtained easily. Day calculation can be set to *exact* or *approximated*, and in this reader we shall use only *exact* time.

**Example 1** >> Find the exact simple interest, on a 60-day loan of RM1500.00 at  $14\frac{1}{2}$ %.

In this example, Dys(Day) = 60, I%(Interest Rate) = 14.5 and PV(Present Value/Principal) = 1500.

#### Operation

◆ Enter SMPL mode by tapping on SMPL. If the day calculation is 'Set :365', let it be. Otherwise, press

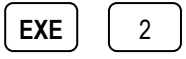

✤ Scroll down, select [Dys] and input the value 60. Similarly, select [I%] and [PV] and key in their respective values of 14.5 and 1500.

| $ \boxed{\begin{array}{c} \bullet \\ 0 \end{array}} \underbrace{ EXE } \\ \hline 1 \\ 4 \\ \bullet \\ 5 \\ \hline EXE \\ \hline 1 \\ 5 \\ \bullet \\ EXE \\ \hline \end{array} $ | Simple Interest :365<br>n =60<br>I% =14.5<br>PV =1500<br>Screenshot from Casio TVM |
|----------------------------------------------------------------------------------------------------|------------------------------------------------------------------------------------|
| ♦ With [SI :Solve] selected, tap EXE or SOLVE .                                                                                                    | Output: SI = -35.75342466                                                          |

The output says that the interest is RM 35.75, and the minus sign in front means this is a payable.

When my wife purchased her Honda City, we used the FC-200V to help her planned the loan repayment. Apart from SMPL mode, we also used the Answer Memory feature, or Ans.

**Example 2** >> My wife takes out a 5-year car loan of RM 30,000 at the rate of 3.3%. She wants to know what her monthly repayment would be. In this example,  $Dys = 5 \times 365$ , I% = 3.3 and PV = 30,000.

[Continue next page]

#### **Operation**

♦ Enter SMPL mode by tapping on SMPL. Check that the day calculation is set to 'Set :365'. If not, refer to Example 1 on how to do it.

✤ To input 5 X 365 to [Dys], scroll down to select [Dys] then key in the following.

|                                                                               | i i i i i i i i i i i i i i i i i i i              |
|-------------------------------------------------------------------------------|----------------------------------------------------|
| ▼ 5 X 3 6 5 EXE                                                               | Simple Interest :365<br>n =5×365<br>I% =0<br>PV =0 |
|                                                                               | Screenshot from Casio TVM                          |
| Now input 3.3 and 30,000 to [I%] and [PV] respectively.                       |                                                    |
| 3 • 3 EXE                                                                     |                                                    |
| 3 0 0 0 0 EXE                                                                 |                                                    |
| ✤ Scroll to select [SFV :Solve], then solve it.                               |                                                    |
|                                                                               | Output: SFV = -34950                               |
| The Answer Memory Ans is updated when I pressed EXI storing the value of SFV. | E, and now Ans is                                  |
| To calculate my wife's monthly repayment for the nex mode.                    | t 5 years, go to COMP                              |
| $\begin{array}{c} \text{COMP}  \text{Ans}  \div  (  5  X  1 \\ \end{array}$   |                                                    |
| 2 <b>EXE</b>                                                                  | Output: - 582.50                                   |
| Obviously she will be RM 582.50 poorer every month for the                    | e next 5 years.                                    |

Though this last step seems trivial but it is very useful when SFV is much too big and long to memorize by heart.

## Using Short-Cut Keys

If there are procedures and setting which you used frequently, the two **SHORTCUT** keys can help you reduce calculation time.

In the previous example, we calculated the monthly repayment of my wife's car loan. Suppose the financier always use this same set of values in calculating interest except for the Principal (PV), i.e.  $Dys = 5 \times 365 = 1825 \text{ days}; I\% = 3.3\%$ 

We can configure these values to **SHORTCUT 1**. We can also configure **SHORTCUT 2** to calculate the monthly repayment using 'Ans÷60' (60 being 5 X 12 months.)

Enter SMPL mode and input 1825 and 3.3 to [Dys] and [I%] respectively.

| SMPL V | 1 | 8 2 | 5 | EXE | 3 | • | 3 | EXE |  |
|--------|---|-----|---|-----|---|---|---|-----|--|
|--------|---|-----|---|-----|---|---|---|-----|--|

With [PV] selected, key in the following.

| SHIFT | RCL | (STO) | EXE |  | EXE |
|-------|-----|-------|-----|--|-----|
|-------|-----|-------|-----|--|-----|

**SHORTCUT 1** is configured and whenever you tap on it, the calculator will enter SMPL mode with the above settings. Now assign the expression 'Ans÷60' to **SHORTCUT 2**.

Enter COMP mode and key in the following.

| COMP | Ans | ÷ | 6 | 0 | SHIFT | RCL (STO) | $\bigtriangledown$ | EXE | EXE |  |
|------|-----|---|---|---|-------|-----------|--------------------|-----|-----|--|
|------|-----|---|---|---|-------|-----------|--------------------|-----|-----|--|

**SHORTCUT 2** is assigned with 'Ans÷60', and calculation steps for this example become very much shorter.

**Example 1** >>> My wife takes out a 5-year car loan of RM 30,000 at the rate of 3.3%. She wants to know what her monthly repayment is.

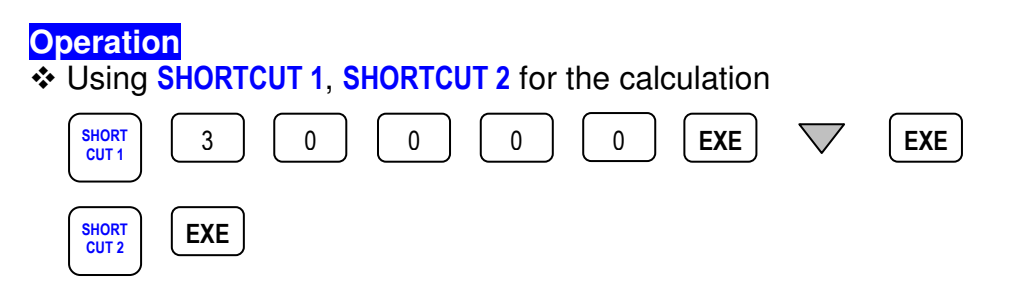

The output would be the same as Example 2 in *Simple Interest with SMPL Mode*.

## FC-200V/FC-100V Comparison Chart

| Calculator Functions           | FC-200V | FC-100V |
|--------------------------------|---------|---------|
| Scientific Calculation         | Yes     | Yes     |
| 1- & 2- Variable Statistics    | Yes     | Yes     |
| Statistical Regression         | Yes     | Yes     |
| Simple Interest                | Yes     | Yes     |
| Compound Interest              | Yes     | Yes     |
| Cash Flow (IRR, NPV, PBP, NFV) | Yes     | Yes     |
| Amortization                   | Yes     | Yes     |
| Interest Rate Conversion       | Yes     | Yes     |
| Cost & Margin Calculation      | Yes     | Yes     |
| Days and Date Calculation      | Yes     | Yes     |
| Depreciation                   | Yes     | -       |
| Bonds                          | Yes     | -       |
| Breakeven Point                | Yes     | -       |

#### Key Applications

| Business and Finance Studies      | • | • |
|-----------------------------------|---|---|
| Banking and Banking Studies       | • | • |
| Insurance and Financial Planning  | • | • |
| Investment Appraisal              | • | • |
| Stock Market and Bonds            | • |   |
| Business and Financial Investment | • |   |

#### **Product Features**

| Expression Entry Method               | Algebraic               |                 |  |
|---------------------------------------|-------------------------|-----------------|--|
| Screen Display                        | 4 Lines x 16 Characters |                 |  |
| Memory (plus Ans Memory)              | 8                       |                 |  |
| Programmable?                         | No                      |                 |  |
| Settings and Functions Short Cut Keys | Yes, 2                  |                 |  |
| Function Catalog                      | Yes                     |                 |  |
| Batteries                             | Solar Cell & LR44       | 1 x AAA-Size    |  |
| Dimension (mm)                        | 12.2 x 80 x 161         | 13.7 x 80 x 161 |  |
| Weight                                | 105g                    | 110g            |  |